## fiscfree <sup>(</sup>

Heb je meerdere Werkgevers binnen je FiscFree® account? Voeg vóór 2025 zelf de budgetten toe per Werkgever.

**Let op:** alleen de concernbeheerder kan het budget toevoegen en/of wijzigen.

## Stappenplan budget aanmaken voor Concerns

### STAP 1

Ga naar het FiscFree® portaal en <u>log in</u> op de reguliere manier. Selecteer in het dropdown menu het concern waar je het budget voor gaat aanmaken.

Welkom HR Afdeling | Projectnr: 165418

## Stel budget in

Ga naar Instellingen en selecteer Nieuw budget toevoegen.

Kies een concern

iles de werkgever Bedrijf X Bedrijfsnaam

- Selecteer bij Kopieer alle instellingen van budget, het meest recente/huidige budget.
- Geef het nieuwe budget de naam: WKR Budget 2025.

- Vul bij de startdatum 01-01-2025 in.
- Vul bij de einddatum 31-12-2025 in.

### Klik op Opslaan

**Let op:** de budgetperiode loopt per kalenderjaar. Je kunt per werkgever en productgroep de startdata waar gewenst wijzigen. Zie stap 3

| Dec 1                                |                                           |
|--------------------------------------|-------------------------------------------|
| Budget instellen                     |                                           |
| Budget                               |                                           |
|                                      |                                           |
| Kopieer alle instellingen van oudget | WKR Budget 2024 (01-01-2024 - 31-1-2024 - |
| Startdatum                           | 01-01-2025                                |
| Finddatum +                          | 31_12_2025                                |
|                                      |                                           |
|                                      | - Opslaan                                 |

Ц,

Uitloggen Mijn account

# fiscfree

#### STAP 2

Selecteer in het **Dashboard** het aangemaakte budget bij **Geselecteerd budget**.

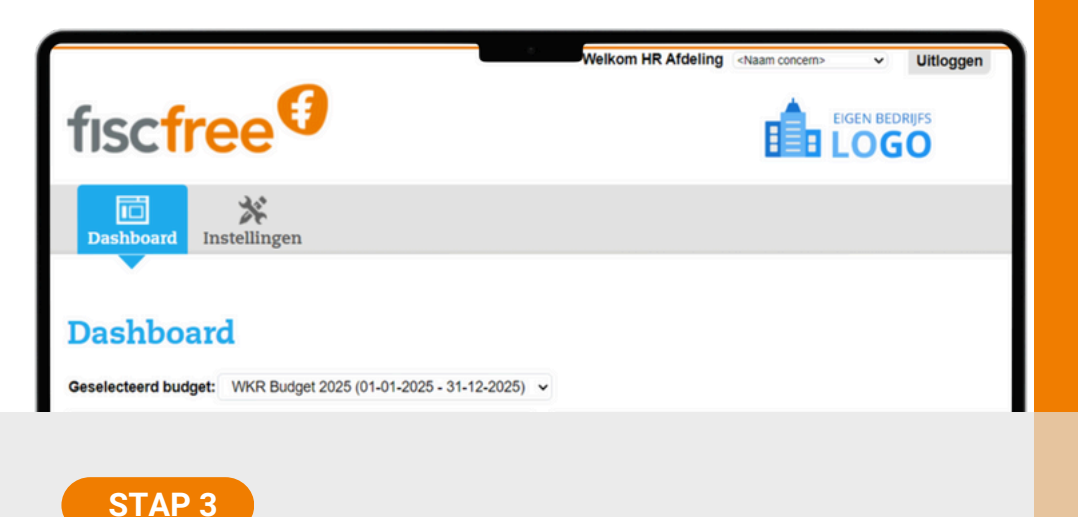

Scroll naar beneden

- Pas indien nodig het Totale budget aan (dit is het budget voor alle Werkgevers bij elkaar).
- Verdeel het budget per Werkgever
- Vul de startdatum en/of einddatum in per Werkgever en per productgroep.

**Let op:** laat je dit leeg dan neemt het systeem de data over van het WKR-budget (01-01 t/m 31-12)

Klik als je klaar bent op de groene knop **Opslaan** die rechts bovenin is verschenen.

| Totaal budget<br>195.000,00                                                               | Tegewezen budget<br>€ 95.000,00 | Toe te wijzen<br>€ 0,00 |                       |                     |
|-------------------------------------------------------------------------------------------|---------------------------------|-------------------------|-----------------------|---------------------|
|                                                                                           | Fiets                           | Fitness                 | Mobiele telefonie     | Computers / tablets |
| Bedrijf X<br>Totaal: € 80.000,00                                                          |                                 | _                       | _                     | _                   |
| 80.000,00                                                                                 | 20.000,00                       | 20.000,00               | 20.000,00             | 20.000,0            |
| € 0,00<br>€ 80.000,00                                                                     | € 0,00                          | € 0,00                  | € 0,00                | € 20,000            |
| Beschikbaar voor<br>werknemers (startdatum)<br>Beschikbaar voor<br>werknemers (einddatum) |                                 |                         |                       |                     |
| Bedrijfsnaam<br>Totaal: € 115.000,00                                                      | _                               |                         |                       |                     |
| 115.000,00                                                                                | 55.000,00                       | 30.000,00               | 10.000,00             | 15.000,0            |
| € 0,00<br>€ 115.000,00<br>Beschikbaar voor<br>werknemers (startdatum)                     | € 0,00<br>€ 55.000,00           | € 0,00<br>€ 30.000,00   | € 0,00<br>€ 10.000,00 | € 0,/<br>€ 15.000,/ |
| Beschikbaar voor                                                                          |                                 |                         |                       |                     |

Vragen? Neem contact op met (0513) 43 30 53 of info@fiscfree.nl